# 贵州省冷链追溯平台 "黔冷链"操作手册 V1.0

操作说明

# 书

## 建设单位:贵州省市场监督管理局

## 2020年12月

# 目录

| 1. | 主体移动端操作流程        | 3  |
|----|------------------|----|
|    | 1.1. 注册/登录       | 3  |
|    | 1.2. 新增及查看供销货方信息 | 4  |
|    | 1.3. 新增及查看冷库信息   | 5  |
|    | 1.4. 首站企业        | 7  |
|    | 1.5.非首站企业        | 12 |
| 2. | 主体 PC 端操作流程      | 14 |
|    | 2.1. 登录          | 14 |
|    | 2.2. 基础信息维护      | 14 |
|    | 2.3. 首站进销货管理     | 16 |
|    | 2.4. 进销货台账管理     | 19 |

# 1. 主体移动端操作流程

### 1.1. 注册/登录

第一步:通过扫一扫进入"黔冷链"小程序。

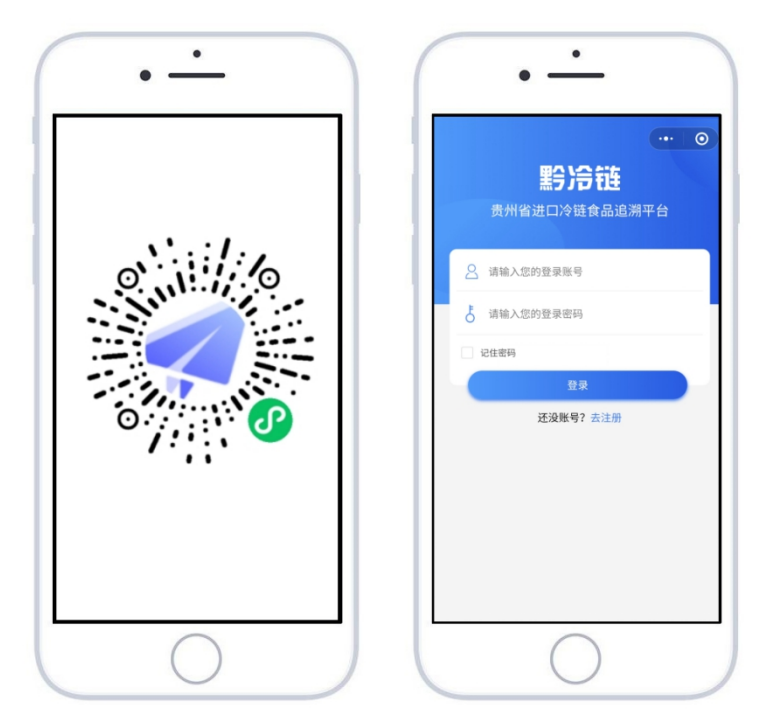

**第二步: 注册(已注册请跳到第三步)。**点击"**去注册**",完成用户注册信息填写 后一键"**注册**"。

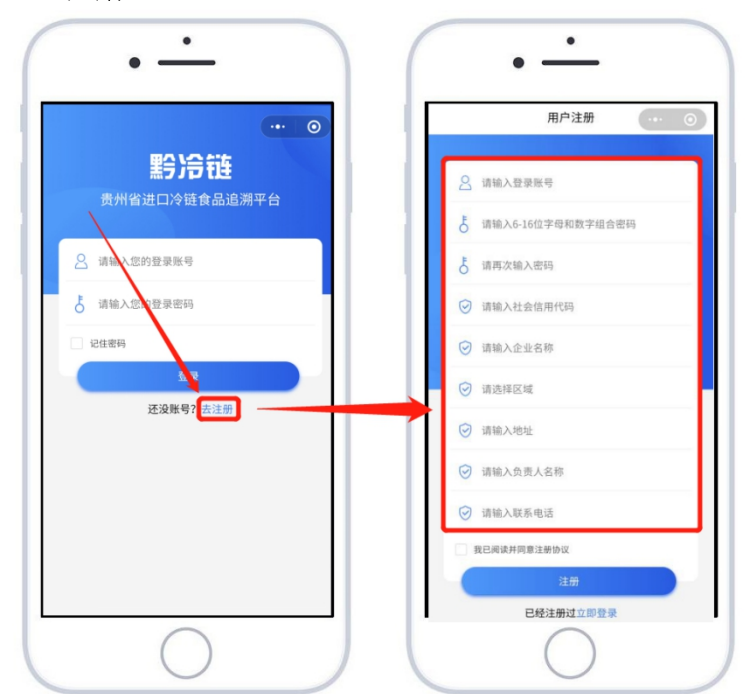

第三步:登陆。

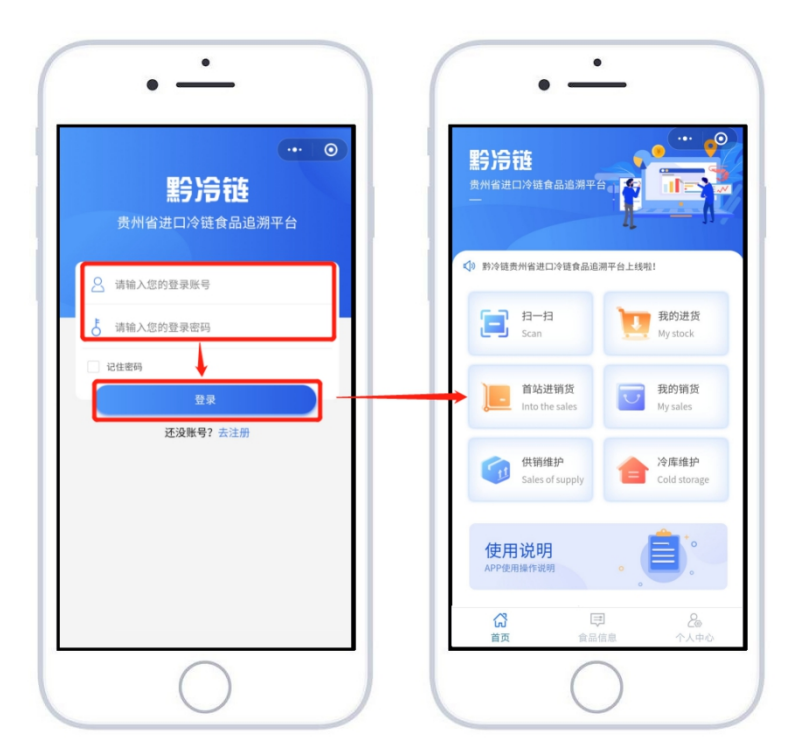

## 1.2. 新增及查看供销货方信息

1) 新增供销货方信息。点击"供销维护",录入供销货方信息。

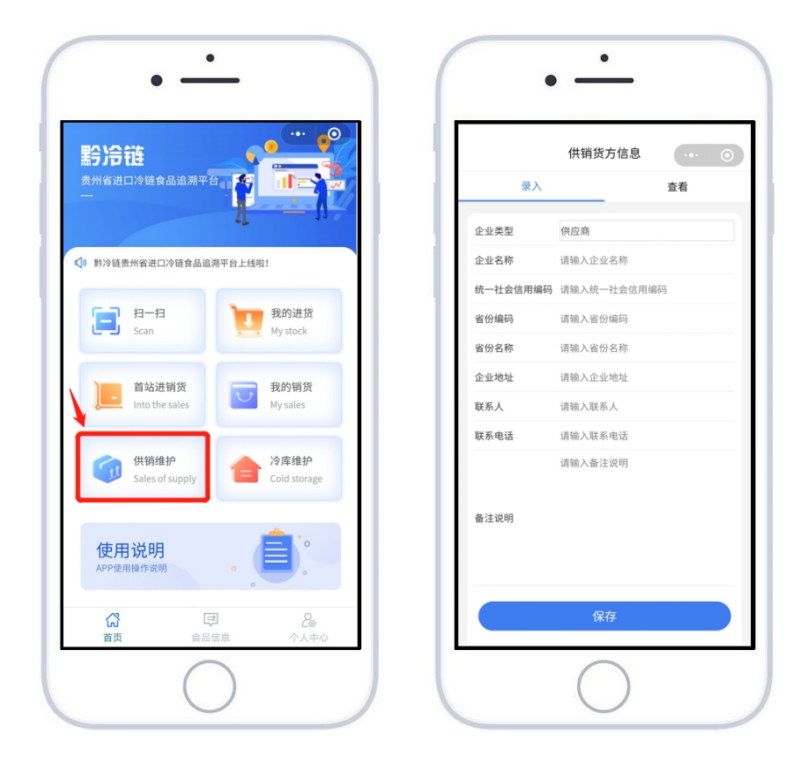

2) 查看供销货方信息。企业完成供销货方信息录入后,如需查看或禁用已录入供销货方信息,按照图 2-3 所示界面,在录入供销货方信息界面中点击"查看"即可进入如图 2-4 所示已录入供销货方信息界面。在该界面中即可查看企业已录入供销货方信息,如需禁用供销货方信息,则如图 2-4 中点击"禁用"按钮,就可将该供销货方信息禁用,如图 2-5 所示即已禁用。如需启用已禁用供销货方信息,则在图 2-5 中点击"启用",就可启用供销货方信息。

|         | 以由奴乃旧志           |    |          | 供销货方信息            | (0) |          | 供销货方信息            |
|---------|------------------|----|----------|-------------------|-----|----------|-------------------|
| 录入      |                  | 查看 | 联系电话     | 15935484667       |     | 联系电话     | 15935484667       |
| 业类型     | 供应商              |    |          |                   | 禁用  |          |                   |
| 业名称     | 请输入企业名称          |    | 企业名称     | 实例供应商             |     | 企业名称     | 实例供应商             |
| -社会信用编码 | 请输入统一社会信用编码      | 3  | 统一社会信用编码 | 15896625488086355 |     | 统一社会信用编码 | 15896625488086355 |
| 分编码     | 请输入省份编码          |    | 省份编码     | 52                |     | 省份编码     | 52                |
| 份名称     | 请输入省份名称          |    | 省份名称     | 贵州省               |     | 省份名称     | 贵州省               |
| 业地址     | 请输入企业地址          |    | 企业地址     | 贵阳市南明区            |     | 企业地址     | 贵阳市南明区            |
| 系人      | 请输入联系人           |    | 联系人      | 张三                |     | 联系人      | 迷三                |
| 系电话     | 请输入联系电话          |    | 联系电话     | 15121458055       |     | 联系电话     | 15121458055       |
|         | 请输入备注说明          |    |          |                   | 禁用  |          |                   |
| 主说明     |                  |    | 企业名称     | 实例采购商             |     | 企业名称     | 实例采购商             |
|         |                  |    | 统一社会信用编码 | 15896625488086354 |     | 统一社会信用编码 | 15896625488086354 |
|         |                  |    | 省份编码     | 52                |     | 省份编码     | 52                |
|         | 保方               |    | 省份名称     | 贵州省               |     | 省份名称     | 贵州省               |
|         | IM1 <del>1</del> |    | 企业地址     | 贵阳市南明区            |     | 企业地址     | 贵阳市南明区            |
|         |                  |    | 联系人      | 李四                |     | 联系人      | 李四                |
|         |                  |    | 联系电话     | 15121458054       |     | 联系电话     | 15121458054       |

图 2-3 进入查看供销货方信息 图 2-4 查看供销货方信息界面 图 2-5 启动供销货方信息图

#### 1.3. 新增及查看冷库信息

 新增冷库信息。按图 3-1 所示界面进入首页后点击"冷库维护"进入,录入 供销方信息如图 3-2 所示。按照企业自身情况,逐个录入企业冷库信息。

| 黔冷链                                                          |        | 冷库信息      | ••• • |
|--------------------------------------------------------------|--------|-----------|-------|
| 贵州省进口冷链食品追溯平台。                                               | 录入     |           | 查看    |
| <u>1</u> – n                                                 | 冷库名称   | 请输入冷库名称   |       |
| 》 黔冷链贵州省进口冷链食品追溯平台上线啦!                                       | 冷库编码   | 请输入冷库编码   |       |
|                                                              | 所属企业名称 | 请输入所属企业名称 |       |
| 「二」 扫一扫 TTT 我的进货                                             | 社会信用编码 | 请输入社会信用编码 |       |
| Scan My stock                                                | 行政区划编码 | 请输入行政区划编码 |       |
|                                                              | 行政区划名称 | 请输入行政区划名称 |       |
| 首站进销货<br>Into the sales<br>和 y sales<br>またの<br>和 y sales     | 冷库地址   | 请输入冷库地址   |       |
|                                                              | 联系人    | 请输入联系人    |       |
| 供销维护 冷库维护                                                    | 联系电话   | 请输入联系电话   |       |
| Sales of supply                                              |        | 请输入备注     |       |
| 使用说明<br>APP使用操作说明<br>。                                       | 备注     |           |       |
|                                                              |        | 保存        |       |
| ご         戸         2           首页         食品信息         个人中心 |        |           |       |

图 3-1 进入冷库维护图

图 3-2 录入冷库信息界面

2) 查看冷库信息。企业完成冷库信息录入后,如需查看或禁用已录入冷库信息, 按照图 3-3 所示界面,在录入冷库信息界面中点击"查看"即可进入如图 3-4 所 示已录入冷库信息界面。在该界面中即可查看企业已录入冷库信息,如需禁用冷 库信息,则如图 3-4 中点击"禁用"按钮,就可将该冷库信息禁用,如图 3-5 所 示即已禁用。如需启用已禁用冷库信息,则在图 3-5 中点击"启用",就可启用 冷库信息。

|        | 冷库信息      | 0  | ᅚᅶᅎᇚᄱᇔᆔ | 冷库信息        | ••• • | 化乙口刀滑时 | 冷库信息        |     |
|--------|-----------|----|---------|-------------|-------|--------|-------------|-----|
| 录入     |           | 查看 | 行政区划编码  |             |       | 行政区划编码 |             |     |
| 冷库名称   | 请输入冷库名称   |    | 行政区划名称  |             |       | 行政区划名称 |             |     |
| 冷库编码   | 请输入冷库编码   |    | 冷库地址    |             |       | 冷库地址   |             |     |
| 所属企业名称 | 请输入所属企业名称 |    | 联系人     |             |       | 联系人    |             |     |
| 社会信用编码 | 请输入社会信用编码 |    | 联系电话    |             |       | 联系电话   |             |     |
| 行政区划编码 | 请输入行政区划编码 |    | 备注      |             |       | 备注     |             |     |
| 行政区划名称 | 请输入行政区划名称 |    |         |             | 禁用    |        |             | (禁用 |
| 冷库地址   | 请输入冷库地址   |    |         |             | -     |        |             |     |
| 联系人    | 请输入联系人    |    | 冷库名称    | 测试冷库        |       | 冷库名称   | 测试冷库        |     |
| 联系电话   | 请输入联系电话   |    | 冷库编码    | 1003        |       | 冷库编码   | 1003        |     |
|        | 请输入备注     |    | 所属企业名称  | 测试企业        |       | 所属企业名称 | 测试企业        |     |
|        |           |    | 社会信用编码  |             |       | 社会信用编码 |             |     |
| 备注     |           |    | 行政区划编码  | 520100      |       | 行政区划编码 | 520100      |     |
|        |           |    | 行政区划名称  | 贵阳市         |       | 行政区划名称 | 贵阳市         |     |
|        |           |    | 冷库地址    | 贵阳市南明区      |       | 冷库地址   | 贵阳市南明区      |     |
|        | @+        |    | 联系人     | 测试员         |       | 联系人    | 测试员         |     |
|        | 保存        |    | 联系电话    | 15215842586 |       | 联系电话   | 15215842586 |     |
|        |           |    | 备注      |             |       | 备注     |             | 7   |
|        |           |    |         |             | (禁用)  |        |             | 信用  |

图 3-3 进入查看冷库信息 图 3-4 查看冷库信息界面 图 3-5 启动冷库信息图

#### 1.4. 首站企业

1) 维护本企业的食品信息。如图 4-1 所示在首页点击"食品信息",打开录入 界面如图 4-2 所示,填写完成后点击"保存"。维护食品信息后才能填报进销货 信息。在查看页面可以查看到所有的食品信息。对于本企业暂时不经营的食品, 如图 4-3 所示可以通过在查看页面点击"禁用",禁用后的食品信息将不能在后 续的进销货信息填报页面被查找到。

| 野冷街                                       |                | 食品信息        | )        |           | 食品信息        | 0                  |
|-------------------------------------------|----------------|-------------|----------|-----------|-------------|--------------------|
|                                           | 录入             |             | 查看       | 录入        |             | 登有                 |
| 1 - 1                                     | 食品大类           | 进口冷链水产品     | >        | 食品大类      | 进口冷链水产品     |                    |
| 》對冷链贵州省进口冷链食品追溯平台上线啦!                     | 食品类别           | 23025000000 |          | 食品类别      | 23025000000 |                    |
|                                           | 食品名称           | 胚芽粕         |          | 食品名称      | 胚芽粕         |                    |
| ☐ 扫─扫 我的进货                                | 产品编码           | 1003        |          | 产品编号      | 1003        |                    |
| Scan My stock                             | 企业自定人名称        | 胚芽          |          | 企业自定义名称   | 胚芽          |                    |
| 首站进销货 武的销货                                |                | 保存          |          |           |             | 启用                 |
| Into the sales My sales                   |                |             |          | 食品大类      | 进口冷链水产品     |                    |
| 一 《 》 《 》 》 《 》 》 》 》 》 》 》 》 》 》 》 》 》   |                |             |          | 食品类别      | 2302500000  |                    |
| Sales of supply                           |                |             |          | 食品名称      | 胚芽粕         |                    |
|                                           |                |             |          | 产品编号      | 111         |                    |
| (+                                        |                |             |          | 企业自定义名称   | 胚芽粕         |                    |
| 使用说明<br>APP使用操作说明                         |                |             |          |           |             | 禁用                 |
|                                           |                |             |          | 食品大类      | 进口冷链水产品     |                    |
| •                                         |                |             |          | 食品类别      | 111111      |                    |
|                                           | <b>公</b><br>首页 | 日本の         | 20<br>10 | (3)<br>首页 | 意品信息        | <b>2</b> @<br>个人中心 |
| ご     マ     と。       首页     食品信息     个人中心 | ~ <            | 0           |          | ~ <       | 0           |                    |

图 4-1 进入食品信息 图 4-2 查看食品信息界面 图 4-3 启动/禁用食品信息图 2) 如图 4-4 所示在本市首站企业在首页点击"首站进销货",可以进入到进口 (入境)食品信息、流入本省食品信息、流出本省食品信息的录入页面,如图 4-5 所示。

| 黔冷链                                  | \ 悟/火际淬转信自情级            |
|--------------------------------------|-------------------------|
| 贵州省进口冷琏食品追溯平台                        | 送口(入境)食品信息 >            |
| ⑦ 黔冷链贵州省进口冷链食品追溯平台上线啦!               | (上) 流入本省食品信息 >          |
| 日本<br>Scan 我的进货                      | ( <u>†</u> ) 流出本省食品信息 > |
| 首站进销货<br>Into the sales 动物销货         |                         |
| 供销维护<br>Sales of supply Cold storage |                         |
| 使用说明                                 |                         |
|                                      |                         |
|                                      |                         |
|                                      | 图 4-5 流转信息填报界面          |

3) 点击"进口(入境)食品信息"来到图 4-6 页面,根据出入境检验检疫证单

填报入境的进口冷链食品数据。填写完成后,点"保存"或者"提交",保存后 可在查看页面如图 4-7 所示查看、修改或提交,提交后则不可以修改。通过右侧 的"查看"可以查看到历次上报的记录。

| 录入           | 查看          | 5 | 录)   | <        | 查看    |
|--------------|-------------|---|------|----------|-------|
| 单号           | 请输入单号       |   |      |          |       |
| 入境口岸         | 请选择         | > | 单号   | 1008     |       |
| 、境日期         | 2020-12-16  |   | 批次号  | 15588000 |       |
| 京产国          | 请选择         | > | 食品大类 | 海关商品大卖   |       |
| <b>女货人</b>   | 请输入收货人      |   |      | (        | 修改 删除 |
| 发货人          | 请输入发货人      |   | 单号   | cs123    |       |
| 美装箱号         | 请输入集装箱号     |   | 批次号  | 2        |       |
| <b>上产批次号</b> | 请输入生产批次号    |   | 食品大类 | 海关商品大类   |       |
| <b>上产企业</b>  | 请输入生产企业     |   |      |          | 查看    |
| 主产企业注册号      | 请输入生产企业注册号  |   |      |          |       |
| <b>计</b> 品大类 | 请选择         | > | 单号   | 3123     |       |
| 食品名称         | 请输入食品名称     |   | 批次号  | 32       |       |
| 食品类别         | 请先选择食品大类    | > | 食品大类 | 海关商品大类   |       |
| 食品规格         | 请输入食品规格     |   |      |          | 查看    |
| 6检重量(KG)     | 请输入报检重量(KG) |   | me   | 1        |       |
| (P ====      | 48          | * | 半亏   | 12150    |       |
| 味仔           | 掟:          | ~ | 瓜火亏  | 12130    |       |

图 4-6 进口食品录入图 图 4-7 查看进口食品录入图

4) 继续录入"流入本省食品信息",如图 4-8 通过条件查询已经填报的进口冷 链食品"进口(入境)食品信息"数据即图 4-9,点击"录入"即可填报从外省 或口岸流入贵州的进口冷链食品数据,逐项填写完成后,选择是否有核酸检测证 明、是否有消杀证明,选择"是",需要拍照上传图片,可以上传多个图片,点 "保存"或者"提交",保存后可在"查看"页面如图 4-10 修改或提交。提交 后不可修改。记录流转到"我的进货"列表页。

|      | 进口(入境)食 | 品查询 … 💿 |      | 进口(入境)1 | 食品查询 … 0 |               | 流入本省食品录入             | (      |
|------|---------|---------|------|---------|----------|---------------|----------------------|--------|
| 查    | 询       | 查看      | 查询   | 0       | 查看       | 基本信息          |                      |        |
| 经    | cs123   |         | 单号   | cs123   |          | 流入单号          | cs123                |        |
| 产批次号 | 2       |         | 批次号  | 2       | <b>\</b> | 流入生产批号        | 2                    |        |
| 品名称  | 1       |         | 食品名称 | 1       |          | 食品大类          | 海关商品大类               |        |
|      | 4       |         |      |         | ( 菜入)    | 食品类别          | 其他整头及半头鲜或冷藏的         | 牛肉     |
|      | 查询      |         |      |         |          | 食品名称          | 1                    |        |
|      |         |         |      |         |          | │ 流入(来源)信     | 息                    |        |
|      |         |         |      |         |          | 自定义产品批号       | 00094243617950011392 |        |
|      |         |         |      |         |          | 企业食品名称        | 未选择                  |        |
|      |         |         |      |         |          | 来源类型          | 请选择                  |        |
|      |         |         |      |         |          | 流入总量(KG)      | 请输入流入总量              |        |
|      |         |         |      |         |          | 流入日期          | 2020-12-16           |        |
|      |         |         |      |         |          | 贮存位置          | 未选择                  |        |
|      |         |         |      |         |          | 冷链运输车辆车牌<br>号 |                      |        |
|      |         |         |      |         |          | 是否有核酸检测证<br>明 | 📀 否 🔵 是              |        |
|      |         |         |      |         |          | 是否有消毒证明       | 🖌 否 🗌 是              | ./     |
|      |         |         |      |         |          | 保存            | 損                    | 交<br>交 |
|      |         |         |      |         |          |               |                      |        |

图 4-8 进口食品查询图 图 4-9 进口食品录入图 图 4-10 流入本省食品录入 5) 在首页找到"我的进货"打开详细页如图 4-11,点击"查看"进入详细信息 如图 4-12,可以看到系统自动生成的溯源二维码。"点击保存二维码"按钮,可 将图片保存到手机上,打印后贴到食品包装上

图 4-11 我的进货图 图 4-12 我的进货详细界面 6) 省内首站企业对省内销售时,在首页打开"我的进货"后进入销售食品的详 细界面如图 4-13,向省内第二站企业出示溯源二维码,下一站企业扫码后出现图 4-14 确认购买界面。下一站购买成功后,系统自动记录购买者即第二站市场主体 的信息。后续流转各站操作相同,直到流转到最终的省内餐饮企业、零售企业或 者生产企业。

| Ab Ab de Maria Ab de Maria A |                  | 我的进货     | ••• • •    |                       | 扫一扫             |    | 0  |
|----------------------------------------------------------------------------------------------------|------------------|----------|------------|-----------------------|-----------------|----|----|
| 供放企业名称       溯试企业2         末房约型       1         入库日期       2020-12-11         と存存值量       冷库2         屋否有核酸检测证明       否         屋否有核酸检测证明       否         成古保存二维码       人店日期         近回       通认购买         取消       取消                                                                                                    | 流入企业名称<br>流入企业地址 |          | 测试企业<br>地址 | <b>黔冷链</b><br>贵州省进口冷销 | <b>挂食品追溯平台</b>  |    | *  |
| 末府時気量       1         入库白閉       2020-12-11         た存位置       冷席2         左百有核酸检测证明       否         左百有水证明       否         広市保存二维码       一         方口       所消毒证明         方口       取消                                                                                                    | 供货企业名称           |          | 测试企业2      | 产品信息                  |                 |    |    |
| 入作日期     2020-12-11       定存住蔵を決測证明     合席       屋否有信蔵を決測证明     否       屋否有活気で明     否       広田     2020-12-17       一日期     2020-12-17       一日期     2020-12-17       日期     2020-12-17       日期     2020-12-17       日期     2020-1                                                                                                    | 采购数量             |          | 1          | 食品名称                  |                 |    |    |
| 文存位置     久存2       屋否有核磁检测证明     否       屋否有核磁检测证     G       展古保存二维码     G       返回     0       KG     万有消毒证明       通礼购买     取消                                                                                                    | 入库日期             |          | 2020-12-11 | 食品类别                  |                 |    |    |
| 星宮有核酸检测证明       否         星宮有林道江明       否         「「「」」」」」」       第時秋道         「「」」」」」」       第時秋道         「「」」」」」       第日         「「」」」」」       第日         「「」」」」」       第日         「「」」」」」       第日         「「」」」」」       第日         「「」」」」       第日         「「」」」」       第日         「「」」」」       第日         「」」」」       第日         「」」」」       第日         「」」」」       第日         「」」」」       第日         「」」」」       第日         「」」」」       第日         「」」」       第日         「」」」       第日         「」」」       第日         「」」」       第日         「」」」       第日         「」」」       第日         「」」」       第日         「」」」       第日         「」」」       第日         「」」       第日         「」」       第日         「」」       第日         「」」」       第日         「」」」       第日         「」」       第日         「」」       第日         「」」       第日 <td>贮存位置</td> <td></td> <td>冷库2</td> <td>采购信息</td> <td></td> <td></td> <td></td>                                                                                                    | 贮存位置             |          | 冷库2        | 采购信息                  |                 |    |    |
| 査吉有法に説明     否       ●     KG       ●     KG       ○     日       ○     日                                                                                                    | 是否有核酸检测证明        |          | 否          | 食品名称                  | 请输入食品名称         |    |    |
| ▲       小库日期       2020-12-17         上午存住器       许州沙库       >         上古保存二维码       ●       百       是         返回       通       ●       百       日         第       ●       ●       ●       ●       ●         第       ●       ●       ●       ●       ●       ●       ●       ●       ●       ●       ●       ●       ●       ●       ●       ●       ●       ●       ●       ●       ●       ●       ●       ●       ●       ●       ●       ●       ●       ●       ●       ●       ●       ●       ●       ●       ●       ●       ●       ●       ●       ●       ●       ●       ●       ●       ●       ●       ●       ●       ●       ●       ●       ●       ●       ●       ●       ●       ●       ●       ●       ●       ●       ●       ●       ●       ●       ●       ●       ●       ●       ●       ●       ●       ●       ●       ●       ●       ●       ●       ●       ●       ●       ●       ●       ●       ●       ●       ●       ● <td>是否有消失证明</td> <td></td> <td>否</td> <td>采购数量</td> <td>0</td> <td></td> <td>KG</td>                                                                                                    | 是否有消失证明          |          | 否          | 采购数量                  | 0               |    | KG |
| <ul> <li>● 存位置 许州冷库 &gt;</li> <li>● 否 ● 是</li> <li>● 否 ● 是</li> <li>● 否 ● ● 是</li> <li>● 否 ● 是</li> <li>● 否 ● 是</li> <li>● ○ ○ ● ● ●</li> <li>● ○ ○ ●</li> <li>● ○ ○ ●</li> <li>● ○ ●</li> <li>● ○ ●</li> <li>● ○ ●</li> <li>● ○ ●</li> <li>● ○ ●</li> <li>● ○ ●</li> <li>● ○ ●</li> <li>● ○ ●</li> <li>● ○ ●</li> <li>● ○ ●</li> <li>● ○ ●</li> <li>● ○ ●</li> <li>● ○ ●&lt;</li></ul>                                                                                                    |                  |          |            | 入库日期                  | 2020-12-17      |    |    |
| <ul> <li>□ 「朱町 300</li> <li>点击保存二维码</li> <li>返回</li> </ul>                                                                                                    |                  |          |            | 贮存位置<br>是否有核酸检测证<br>明 | 许州冷库<br>⊘ 否 ○ 是 |    | >  |
| 点击保存_理吟<br>施认购实 取消<br>返回                                                                                                    | L=               | 9746930  |            | 了否有消毒证明               | 🖌 否 🔵 是         |    |    |
| 返回                                                                                                    | 点<br>            | 1.击保仔二维码 |            | 确认购买                  |                 | 取消 |    |
|                                                                                                    |                  | 返回       |            |                       |                 |    |    |
|                                                                                                    |                  |          |            |                       |                 |    |    |
|                                                                                                    |                  |          |            |                       |                 |    |    |

图 4-13 溯源二维码

图 4-14 确认购买界面

7) 录入流出本省食品,在入境/省际流转信息填报中点击"流出本省食品信息", 通过条件查询后填报从贵州流向外省或者口岸的冷链食品流出信息,填写完成 后,点击"保存"或者"提交",保存后可在"查看"页面修改或提交,提交后 不可修改,整体流程如图 4-15 所示。

|         | 法) <b>十</b> 少会日本海 |    |         | 流入本省食品查询 \cdots 🔿    |               | 流出本省食品录入            | 0  |         | 流出本省食品录入 \cdots 🕥  |
|---------|-------------------|----|---------|----------------------|---------------|---------------------|----|---------|--------------------|
| 查询      | 派八华首艮吅互闯          | ** | 查询      | 查看                   | 人泰            |                     | 查看 | 录入      | 查看                 |
|         |                   |    | 单号      | RJ00000001           | 基本信息          |                     |    | 单号      | RJ00000001         |
| 单号      | 请输入单号             |    | 流入生产批次号 | PC000001             | 流出单号          | RJ000000001         |    | 流出生产批次号 | PC000001           |
| 流入生产批次号 | 请输入流入生产批次号        |    | 食品名称    | 鲳鱼                   | 流出生产批号        | PC000001            |    | 自定人交品批号 | 520027000101203012 |
| 食品名称    | 请输入食品名称           |    | 自定义产品批号 | 00094213239818293249 | 食品大类          | 海关商品大类              |    | 商品名称    | 12                 |
| 自定义产品批号 | 输入自定义产品批号         |    |         |                      | 食品类别          | 鲜或冷鲳鱼               |    | 采购商     | 来.有                |
|         | 查询                |    |         |                      | 食品名称          | 鲳鱼                  |    | 采购数量    | 1                  |
|         |                   |    | 单号      | 3123                 | 自定义产品批号       | 0009421323981829324 | 9  |         | (修改)(删除)           |
|         |                   |    | 流入生产批次号 | 32                   |               |                     |    |         |                    |
|         |                   |    | 食品名称    | 2                    | 流出(去向)信       | 息                   |    | 单号      | RJ00000001         |
|         |                   |    | 自定义产品批号 | 00094168282436866048 | 流出类义          | 请选择                 | >  | 流出生产批次号 | PC000001           |
|         |                   |    |         | (泉入                  | 销货类型          | 请选择                 | >  | 自定义产品批号 | 520027000101203012 |
|         |                   |    |         |                      | 流出总量(KG)      | 请输入流出总量             |    | 商品名称    | null               |
|         |                   |    | 单号      | 3123                 | 流出日期          | 2 20-12-16          |    | 采购商     | 采购商                |
|         |                   |    | 流入生产批次号 | 32                   | 冷链运输车辆车牌<br>二 |                     |    | 采购数量    | 1                  |
|         |                   |    | 食品名称    | 2                    | 7<br>是否有核酸检测证 |                     |    |         | (修改)(删除)           |
|         |                   |    | 自定义产品批号 | 00094168117453918208 | 明             |                     |    |         |                    |
|         |                   |    |         |                      | 是否有消毒证明       | 🥑 否  🖯 是            |    | 单号      | RJ00000001         |
|         |                   |    |         |                      | 保存            |                     | 提交 | 流出生产批次号 | PC000001           |
|         |                   |    | 单号      | 3123123123           | DAILT         |                     |    | 自定义产品批号 | 520027000101203012 |

图 4-15 流出本省食品填报流程

## 1.5.非首站企业

1) 非首站企业购买食品时在首页点击"扫一扫"如图 5-1 所示,扫码上一站企 业的溯源二维码,根据采购内容逐项填写后,选择是否有核酸检测证明、是否有 消杀证明,选择"是",需要拍照上传图片,可以上传多个图片,填写完后点击 确认购买即可。

| 黔冷链                     | ••••••••••••••••••••••••••••••••••••••• | 扫一扫                               | 0  |
|-------------------------|-----------------------------------------|-----------------------------------|----|
| 贵州省进口冷链食品追溯平;<br>—      |                                         | 點) / 诗 链<br>贵州省进口冷链食品追溯平台         | •  |
| 於冷链贵州省进口冷链食品追           | 溯平台上线啦!                                 | 产品信息                              |    |
| 日 扫一扫<br>Scan           | 我的进货<br>My stock                        | 食品名称<br>食品类别                      |    |
| 首站进销货<br>Into the sales | 我的销货<br>My sales                        | <b>采购信息</b><br>食品名称 请输入食品名称       |    |
| 供销维护<br>Sales of supply | 冷库维护<br>Cold storage                    | 采购数量 0<br>入库日期 2020-12-17         | KG |
|                         |                                         | <u> に存位</u>                       | >  |
| 使用说明<br>APP使用操作说明       |                                         | 尼否有消毒证明 ● 否 ● 是<br>XA:100 57 町734 |    |
|                         |                                         |                                   |    |
| G E                     | ₹ <u>2</u>                              |                                   |    |
| <b>首页</b> 食品            | 信息    个人中心                              |                                   |    |
| 图 5-1                   | 使用扫一扫                                   | 图 5-2 确认购买                        |    |

2) 非首站企业购买成功后在首页中"我的进货"打开详细页,可以看到系统生成的二维码。非首站企业在对省内其他企业销售时,在"我的进货"打开详细页,向下一站购买企业出示溯源二维码,如图 5-3 所示。下一站企业购买成功后,系统自动记录购买者市场主体信息。后续流转各站操作相同,直到流转到本省终端的餐饮企业、零售企业或生产企业。

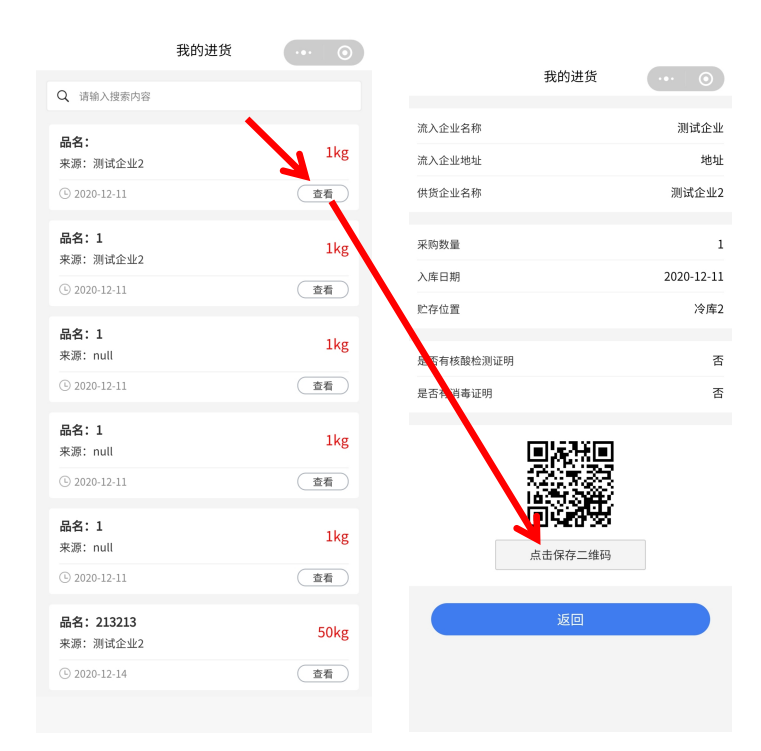

图 5-3 二维码查看流程

# 2. 主体 PC 端操作流程

### 2.1. 登录

1) 访问网站: http://guizhou.sritnb.cn/cold-chain-admin/index.ftl, 输入用户名、 密码、验证码登录

| 安定<br>安定<br>学校<br>全部<br>全部<br>全部<br>全部<br>全部<br>全部<br>全部<br>全部<br>全部<br>全部                                                                                                    | 東田<br>第号<br>第号<br>一<br>登证码<br>本<br>間の記述<br>本<br>の<br>の<br>の<br>の<br>の<br>の<br>の<br>の<br>の<br>の<br>の<br>の<br>の<br>の<br>の<br>の<br>の<br>の                                                                                                    |
|----------------------------------------------------------------------------------------------------|----------------------------------------------------------------------------------------------------|
| <ul> <li>※号</li> <li>金田</li> <li>金田</li> <l< td=""><td>「<br/>市場<br/>全部<br/>金田<br/>金田<br/>和<br/>一<br/>金田<br/>の<br/>一<br/>金田<br/>の<br/>一<br/>金田<br/>の<br/>一<br/>金田<br/>の<br/>一<br/>金田<br/>の<br/>の<br/>の<br/>の<br/>の<br/>の<br/>の<br/>の<br/>の<br/>の<br/>の<br/>の<br/>の</td></l<></ul> | 「<br>市場<br>全部<br>金田<br>金田<br>和<br>一<br>金田<br>の<br>一<br>金田<br>の<br>一<br>金田<br>の<br>一<br>金田<br>の<br>一<br>金田<br>の<br>の<br>の<br>の<br>の<br>の<br>の<br>の<br>の<br>の<br>の<br>の<br>の                                                                                                    |
| 世時<br>全日<br>全日<br>金田<br>本由時新<br>全元<br>全元<br>全元<br>全元<br>全元<br>全元<br>金田<br>金田<br>金田<br>金田<br>金田<br>金田<br>金田<br>金田                                                                                                    | <ul> <li>1</li> <li>1</li></ul> |
|                                                                                                    | ▲<br>登证码<br>原田島<br>第<br>のの名子<br>く<br>の<br>の<br>の<br>記<br>の<br>の<br>の<br>の<br>の<br>の<br>の<br>の<br>の<br>の<br>の<br>の<br>の<br>の<br>の                                                                                                    |
|                                                                                                    |                                                                                                    |
| 登录                                                                                                    | 登录                                                                                                    |
|                                                                                                    |                                                                                                    |

### 2.2. 基础信息维护

1) 供销货方维护。点击左侧导航栏进入供销货方维护,点击新增,进入新增页面,按照企业自身情况逐项填写。(供销货方类型:上游供货商,下游采购商)

| 冷链系统                                                                                                    | ■ 欢迎 超级管理员        |      |               |       |                 |           | ≜ 修改                                  | 「密码 ● 退出系统 |
|----------------------------------------------------------------------------------------------------|-------------------|------|---------------|-------|-----------------|-----------|---------------------------------------|------------|
| 导航菜单                                                                                                    | 脅 首页 > 供销货方继护     |      |               |       |                 |           |                                       |            |
| ■ 首站进销货管理 〈                                                                                                    | <b>企业名</b> 入境检疫单号 | 所属省  | 1份 商品名称       | 企业    | <b>业类型</b> 企业类型 |           |                                       |            |
| 基础信息维护                                                                                                    |                   |      | +0.222        | BMUA  |                 |           |                                       |            |
| O 供销货方维护                                                                                                    |                   |      | 復新 初垣         | M3R3C |                 |           |                                       |            |
| <ul> <li>O 流通冷库维护</li> <li>・     <li>・     <li>・     <li>・     <li>・     <li>・     <li>・     <li>・     <li>・     <li>・     <li>・     <li>・     <li>・     <li>・     <li>・     <li>・     <li>・     <li>・     <li>・     <li>・     </li> <li>・     </li> <li>・     </li> <li>・     </li> <li>・     </li> <li>・     </li> <li>・     </li> <li>・     </li> <li>・     </li> <li>・      </li> <li>・       </li> <li>・       </li> <li>・       </li> <li>・         </li> <li>・       </li> <li>・       </li> <li>・       </li> </li> </li></li></li></li></li></li></li></li></li></li></li></li></li></li></li></li></li></li></ul> | 企业名称              | 企业类型 | 所属企业          | 来源地   | 联系人             | 联系电话      | 启用状态                                  | 操作         |
| O 我的食品信息                                                                                                    |                   |      |               |       |                 |           |                                       |            |
| 进销货台账管理 〈                                                                                                    | 测试企业1             | 供应商  | 贵州牧草种籽繁殖场     | 1     | 1               | 1         | 启用                                    | 详情 编辑      |
| 系統管理 <                                                                                                    |                   |      |               |       |                 |           |                                       |            |
|                                                                                                    | 1221              | 供应商  | 贵州牧草种籽繁殖<br>场 |       | 12              |           | 启用                                    | 详情 编辑      |
|                                                                                                    | 供方01              | 供应商  | 贵州牧草种籽繁殖<br>场 | 贵州省   |                 |           | 启用                                    | 详情 编辑      |
|                                                                                                    |                   |      |               |       |                 | 共3条 10条/页 | · · · · · · · · · · · · · · · · · · · | ) 前往 1 页   |
|                                                                                                    |                   |      |               |       |                 |           |                                       |            |
|                                                                                                    |                   |      |               |       |                 |           |                                       |            |
|                                                                                                    |                   |      |               |       |                 |           |                                       |            |

| 冷链系统                                           |   | ■ 欢迎 超级管理员    |            |               | ▲ 修改 | 図密码 ● 退出系统 |
|------------------------------------------------|---|---------------|------------|---------------|------|------------|
| 导航菜单                                           |   | 倄 首页 > 供销货方维护 |            |               |      |            |
| ■ 首站进销货管理                                      | < |               |            |               |      |            |
| 基础信息维护                                         | ~ |               | 1          | <b>兴销货万维护</b> |      |            |
| <ul> <li>○ 供销货方维护</li> <li>○ 流通冷库维护</li> </ul> |   | 企业名称          | 请输入名称      | 联系人           | 联系人  |            |
| O 我的食品信息                                       | , | 社会统一信用代码      | 请输社会统一信用代码 | 类型            | 类型 ~ |            |
| 四相页口 <del>水管理</del> ✿ 系统管理                     | < | 所属省           | 所属省        | 联系电话          |      |            |
|                                                |   | 地址            |            |               |      |            |
|                                                |   |               | 授文 返回      |               |      |            |

2) 流通冷库维护。点击左侧导航栏进入流通冷库维护,点击新增,进入新增页面,按照企业自身情况逐项填写。(冷库类型:来源冷库,去向冷库)

| 冷链系统                                           | ■ 欢迎 超级管理员    |                 |        |           |        | ▲ 修改密码 | 马 🕞 退出系统       |
|------------------------------------------------|---------------|-----------------|--------|-----------|--------|--------|----------------|
| 导航菜单                                           | ★ 首页 > 流通冷库维护 |                 |        |           |        |        |                |
| ■ 首站进销货管理                                      | 、 冷库名 冷库名     | <b>企业类型</b> 企业类 | 型 ~    | 启用状态 启用状态 |        | 搜索 新增  | 删除             |
| 基础信息维护<br>○ 供销货方维护<br>○ 流通冷库维护<br>○ 我約會品信息     | ★ 冷库名 自定      | 义编码 所属企业        | 关型 行政区 | 13        | 联系电话   | 启用状态   | 操作             |
| 进销货台账管理                                        | < FLUID COM   |                 |        | 10        | 10     |        | 编辑             |
| ● 系统管理                                         | ς             |                 |        | 77   75   | 102024 |        | ж <u>т</u> тип |
| 冷链系统                                           | ■ 欢迎 超级管理员    |                 |        |           |        | ▲ 修改密码 | 马 🕞 退出系统       |
| 导航菜单                                           | 脅 首页 > 流通冷库维护 |                 |        |           |        |        |                |
| ■ 首站进销货管理                                      | <             |                 | 冷库基本信  | 急维护       |        |        |                |
| 基础信息维护                                         | ~             |                 |        |           |        |        |                |
| <ul> <li>O 供销货方维护</li> <li>O 流通冷库维护</li> </ul> | 冷库名           | 请输入冷库名          |        | 联系人       | 联系人    |        |                |
| O 我的食品信息<br>进销货台账管理                            | 白定义编码         | 自定义编码           |        |           |        |        |                |
| 系統管理                                           | < 联系电话        | i               |        | 冷库类型      | 冷库类型   |        |                |
|                                                | 行政区线          | 请选择             |        | 状态        | 冷库类型   |        |                |
|                                                | 地址            |                 |        | 备注        |        |        |                |
|                                                |               | 提交              |        |           |        |        |                |

3) 我的食品信息。用于本企业食品维护

| 冷链系统      | ☰ 欢迎:         | 超级管理员  |       |                |             |      |           | ● 修改  | 女密码  | • 退出系统 |
|-----------|---------------|--------|-------|----------------|-------------|------|-----------|-------|------|--------|
| 导航菜单      | ★ 首页 >        | 我的食品信息 |       |                |             |      |           |       |      |        |
| ■ 首站进销货管理 | <b>〈</b> 商品大类 | 商品大类   | ~ i   | <b>商品名</b> 商品名 |             | 搜索   |           |       |      |        |
| 基础信息维护    | ~             |        |       |                |             |      |           |       |      |        |
| O 供销货方维护  | 海关            | 商品大类   | 海关商品名 | 海关商品编码         | 商品别名        | 内部编码 | 上游商品      | 启用状态  | 操作   |        |
| O 流通冷库维护  |               |        |       |                | 97.T.W      | 12   |           |       |      |        |
| O 我的食品信息  |               |        |       |                | <b>省</b> 乙酸 | 3店   |           |       |      |        |
| 进销货台账管理   | <             |        |       |                |             |      | 共0条 10条/页 | ~ < 1 | > 前往 | 主 1 页  |
| 系統管理      | <             |        |       |                |             |      |           |       |      |        |
|           |               |        |       |                |             |      |           |       |      |        |
|           |               |        |       |                |             |      |           |       |      |        |
|           |               |        |       |                |             |      |           |       |      |        |
|           |               |        |       |                |             |      |           |       |      |        |
|           |               |        |       |                |             |      |           |       |      |        |
|           |               |        |       |                |             |      |           |       |      |        |

### 2.3. 首站进销货管理

**录入进口(入境)食品信息**。点击左侧导航栏展开首站进销货管理,进入进口(入境)食品信息,点击新增,进入新增页面,按照进口食品检验检疫单情况 逐项填写,填写完成后,点"保存"或者"提交",保存后可在查看页面查看、 修改或提交,提交后则不可以修改。

| 冷链系统          | ☰ 欢迎超  | 銀管理员     |          |              |            |     |        | -                       | 修改密码 | ☞ 退出系統 |
|---------------|--------|----------|----------|--------------|------------|-----|--------|-------------------------|------|--------|
| 导航菜单          | ▲ 首页 > | 进口(入境)食品 | 信息       |              |            |     |        |                         |      |        |
| ■ 首站进销货管理 / / | 单号     | 请输入      |          | 入关口岸         | 输入         | 原产  | 国 请输入  |                         |      | *      |
| O 进口(入境)食品信息  |        |          |          |              |            |     |        |                         |      |        |
| ふ入本省食品管理      | 上报状态   | 请选择      |          | 入境日期         | 茴 选择日期     | 童道  | 日 日本 日 | }出 新増                   | 删除   |        |
| 🗟 流出本省食品管理    |        |          |          |              |            |     |        |                         |      |        |
| 基础信息维护 〈      | 林金雪金林  | 金疫单号     | 报检垂量(KG) | 入关口岸         | 入境日期       | 原产国 | 上报状态   | 上报日期                    | 操作   |        |
| 进销货台账管理 〈     | 1008   |          | 50       | 北京平谷国际陆<br>港 | 2020-12-16 | 亚洲  | 未上报    | 2020-12-16 18:0<br>4:26 | 編輯   |        |
| ♀ 系统管理 〈      | CS123  | 3        | 1        |              | 2020-12-16 |     | 已上报    | 2020-12-16 17:4<br>5:22 | 編輯   |        |
|               | 1      |          | 1        |              | 2020-12-16 |     |        | 2020-12-16 17:1<br>6:43 | 编辑   |        |
|               | 3123   |          | 32       | 北京平谷国际陆<br>港 | 2020-12-16 | 亚洲  | 已上报    | 2020-12-16 10:5<br>5:29 | 編編   |        |
|               | 1213   |          | 32       | 北京平谷国际陆<br>港 | 2020-12-15 | 不丹  | 未上报    | 2020-12-15 17:2<br>8:01 | 编辑   |        |

| 冷链系统                                                                     | ☰ 欢迎 超级管理员    |          |            |           |        |       | ▲ 修改密码  | ● 退出系统 |
|--------------------------------------------------------------------------|---------------|----------|------------|-----------|--------|-------|---------|--------|
| 导航菜单                                                                     | 着面> 进口(入境)食品信 | .e.      |            |           |        |       |         |        |
| ■ 首站进销货管理 >                                                              | 单号 谱输入        | 基本信息     |            |           |        |       |         |        |
| <ul> <li>○ 进口(入境)食品信息</li> <li>№ 流入本管食品管理</li> <li>№ 流出本管食品管理</li> </ul> | 入境日期 目 选择日    | 入境检验检疫单号 | 書館入        |           |        |       |         |        |
| 基础信息维护                                                                   | □ 检验检疫单号      |          |            |           |        |       | 操作      |        |
| 进销货台账管理 〈                                                                | 1008          | 食品信息     |            |           |        | 添加    | 編組      |        |
| ◆ 系统管理 〈                                                                 | Cs123         |          |            |           |        |       | SREE    |        |
|                                                                          | 0 1           |          |            |           |        |       |         |        |
|                                                                          |               | 食品类别     | 每关的HS商品 选择 | 食品名称      | 请输入    |       |         |        |
|                                                                          | 3123          |          | *10.5      | A (71714) | Vela s |       |         |        |
|                                                                          | 1213          | 生产批次号    | 有骊人        | 食品规格      | 坊骊入    |       | 9999B   |        |
|                                                                          | 911           | 报检重量(KG) | 青縮入        | 生产企业注册号   | 请输入    |       | (AL16)  |        |
|                                                                          | 7788          |          |            |           |        |       | Since . |        |
|                                                                          | 123466        | 生产企业名称   | 青貓入        |           |        |       | 編       |        |
|                                                                          | 123           |          |            |           |        |       | said.   |        |
|                                                                          | 1223          |          |            |           | 保存     | 提交 返回 | 9858    |        |

2) 录入流入本省食品信息。点击左侧导航栏展开首站进销货管理,进入流入本 省食品管理,点击新增,进入新增页面,点击入境食品名称选择已录入食品信息, 逐项填写流入信息,核酸检测证明和消杀证明可通过本地上传或者上码上传等方 式上传图片,填写完成后,点"保存"或者"提交",保存后可在查看页面查看、 修改或提交,提交后则不可以修改。

| 冷链系统                                                 |   | ☰ 欢迎 超级管          | 理员               |                 |        |                     |                  | ▲ 修改密                       | 码 🕞 退出系统  |
|------------------------------------------------------|---|-------------------|------------------|-----------------|--------|---------------------|------------------|-----------------------------|-----------|
| 导航菜单                                                 |   | ▲ 首页 > 流入:        | 本省食品管理           |                 |        |                     |                  |                             |           |
| ■ 首站进销货管理 ○ 进口(入境)食品信息 汤 流入本省食品管理                    | ~ |                   |                  |                 | 流入本省食品 | 信息登记                |                  |                             | Î         |
| 國 流出本省食品管理                                           |   | 基本信息              |                  |                 |        |                     |                  |                             |           |
| 基础信息维护                                               | < |                   | * > 适合品名称:       | 1               |        | 入植物植物后的曲号           | ы н              |                             |           |
| 进销货台账管理                                              | < |                   | 5 Coopenie 11 Co |                 |        | 7 (Wildinia) (1-1-2 |                  |                             |           |
| ✿ 系统管理                                               | < |                   | 生产批次号:           | 2               |        | 食品大类                | : 进口冷链禽类         |                             | - 1       |
|                                                      |   |                   | 生产企业名称:          | 1               |        | 入境登记日期              | : 2020-12-16     |                             |           |
|                                                      |   |                   |                  |                 |        |                     |                  |                             |           |
|                                                      |   | <b>法</b> λ信自      |                  |                 |        |                     |                  |                             |           |
|                                                      |   | Did Cinica        |                  |                 |        |                     |                  |                             |           |
| 冷链系统                                                 |   | ⇒ 欢迎 超级管理         | 聖员               |                 |        |                     |                  | ▲ 修改密码                      | • 退出系统    |
| 导航菜单                                                 |   | <b>谷</b> 首页 > 流入本 | 省食品管理            |                 |        |                     |                  |                             |           |
| ■ 首站进销货管理                                            | ~ | 流入信息              |                  |                 |        |                     |                  |                             | •         |
| <ul> <li>○ 进口(入境)食品信息</li> <li>◎ 流入本省食品管理</li> </ul> |   | * 食               | 品来源地类型:          | 食品来源地类型         |        | * 食品来源地名称:          | 请输入来源地           |                             |           |
| 通流出本省食品管理 基础信息维护                                     | < | *                 | 供货企业名称:          | 供货企业名称          |        | * 流入总量(KG):         | 1                |                             |           |
| 进销货台账管理                                              | < |                   | 1275 A etc.      | ala Mila da ala |        | • == 1916-10-6 e= - |                  |                             |           |
| 系统管理                                                 | < |                   | 米認冷库:            | 米源冷库            |        | *本自接收冷库:            | 本 <b>自</b> 流出 冷库 |                             | _         |
|                                                      |   |                   | *入库时问:           | <b>茴</b> 选择日期   |        | * 托运冷链车车牌号:         | 请输入车牌号           |                             |           |
|                                                      |   | *                 | 核酸检测结果:          | 〇 阴性 〇 阳性       |        |                     |                  |                             |           |
|                                                      |   |                   | 核算检测证明:          |                 |        | 谐美证明:               |                  |                             |           |
|                                                      |   |                   |                  |                 |        | 11.2-2-HL-19.3+     |                  |                             |           |
|                                                      |   |                   |                  | +               |        |                     | +                |                             |           |
|                                                      |   |                   |                  |                 |        |                     | 激                | 活 Windows<br>11"设置"以激活 Wind | ▼<br>OWS₀ |

| 冷链系统                                           | 三 次迎 超级管理员                                | ▲ 修改密码 ● 退出系统                    |
|------------------------------------------------|-------------------------------------------|----------------------------------|
| 导航菜单                                           | ✔ 首页 > 流入本省食品管理                           |                                  |
| ■ 首站进销货管理                                      | ・ ごは、 ごは、 ごは、 ごは、 ごは、 ごは、 ごは、 ごは、 ごは、 ごは、 |                                  |
| O 进口(入墳)食品信息                                   |                                           |                                  |
| <ul> <li>協入本省食品管理</li> <li>流出本省食品管理</li> </ul> | 核算检测证明: 將亲证明: 將亲证明:                       |                                  |
| 基础信息维护                                         | < +                                       | +                                |
| 进销货台账管理                                        |                                           |                                  |
| • 系统管理                                         | C                                         |                                  |
|                                                |                                           |                                  |
|                                                | 保存 提交 返回                                  |                                  |
|                                                |                                           | 激活 Windows<br>转到"设置"以激活 Windows。 |

3) 录入流出本省食品信息。点击左侧导航栏展开首站进销货管理,进入流出本 省食品管理,点击新增,进入新增页面,点击入境食品名称选择已录入食品信息, 逐项填写流出信息,填写完成后,点"保存"或者"提交",保存后可在查看页 面查看、修改或提交,提交后则不可以修改。

| 冷链系统                                                | ≡ ∞  | 心迎 超级管理员      |                       |         |        |              |                |         |         | ▲ 修改密码     | • 退出系统 |
|-----------------------------------------------------|------|---------------|-----------------------|---------|--------|--------------|----------------|---------|---------|------------|--------|
| 导航菜单                                                | 合前:  | 页 > 流出本省食     | 品管理                   |         |        |              |                |         |         |            |        |
| <ul> <li>■ 首站进销货管理</li> <li>〇 进口(入境)食品信息</li> </ul> | 单号   | 入境检疫单号        |                       | 商品名称 商品 | 品名称    | 生产           | <b>批次号</b> 生产批 | 次号      | 采购商     | 采购商        |        |
| <ul> <li>協、法人本省食品管理</li> <li>協、法山本省食品管理</li> </ul>  | 流向地谷 | <b>呂称</b> 流向地 |                       | 上报状态    | 上报状态   |              | 上报日期           | 自 上报起始日 | 期 - 上报  | 结束日期       |        |
| 基础信息维护 〈                                            | 搜索   | 新増            | 删除                    |         |        |              |                |         |         |            |        |
| 进销货台账管理 く                                           | □.   | 入境检疫单号        | 商品名称(企<br>业自定义)       | 生产批次号   | 流向地    | 流出重量(K<br>G) | 采购企业名称         | 出库位置    | 上报状态    | 上报日期       | 操作     |
| ♥ 糸統管理 〈                                            |      | 7788          | 牛肉                    | 998877  | 河北省    | 100          | 采购商            | 冷库2     | 已提交     | 2020-12-16 | 洋情     |
|                                                     | □ ;  | 3123123123    | 12321                 | 0321    | 天津市    | 556          | 测试企业1          | 冷库1     | 保存中     | 2020-12-15 | 洋情编辑   |
|                                                     | •    | 3123123123    | 12321                 | 0321    | 河北省    | 556          | 1221           | 冷库1     | 保存中     | 2020-12-14 | 洋情 编辑  |
|                                                     |      | 5             | 整头及半头鲜<br>或冷藏的野牛<br>肉 | 5       | 首都国际机场 | 444          | 测试企业1          | 冷库1     | 保存中     | 2020-12-14 | 洋情编辑   |
|                                                     |      |               |                       |         |        |              |                | 共4条     | 10条/页 ~ | < 1 >      | 前往 1 页 |
|                                                     |      |               |                       |         |        |              |                |         |         |            |        |
| 次辩系统                                                | = *  | "仰 招级管理员      |                       |         |        |              |                |         |         | ▲ 條改密码     | ③ 退出系统 |

| 导航菜单         | * | 首页 > 流出本 | 省食品管理    |         |      |           |            |          |
|--------------|---|----------|----------|---------|------|-----------|------------|----------|
| ■ 首站进销货管理    | ~ |          |          |         |      |           |            | <u>^</u> |
| O 进口(入境)食品信息 |   |          |          |         | 流出本領 | 皆食品信息登记   |            | - 1      |
| 國 流入本省食品管理   |   |          |          |         |      |           |            |          |
| 國 流出本省食品管理   |   | 基本信息     |          |         |      |           |            |          |
| 基础信息维护       | < |          | * 食品名称:  | 请选择食品名称 |      | 入境检验检疫单单号 | :          |          |
| 进销货台账管理      | < |          |          |         |      |           |            | - 1      |
| ✿ 系统管理       | < |          | 生产批次号:   |         |      | 食品大类      | :          | - 1      |
|              |   |          |          |         |      |           |            | - 1      |
|              |   |          | 本省流出冷库:  |         |      | 供货企业名称    | <b>π</b> : | - 1      |
|              |   |          | λ 库日期·   |         |      |           |            | - 1      |
|              |   |          | 7(+1)/01 |         |      |           |            |          |
|              |   |          |          |         |      |           |            |          |
|              |   | 法山信白     |          |         |      |           |            |          |
|              |   | 而山首思     |          |         |      |           |            |          |

| 冷链系统                                                                     | ≡ | 欢迎 超级管理员      |                  |    |              | 6             | 修改密码 | ☞ 退出系统 |
|--------------------------------------------------------------------------|---|---------------|------------------|----|--------------|---------------|------|--------|
| 导航菜单                                                                     | * | 首页 > 流出本省食品管理 |                  |    |              |               |      |        |
| ■ 首站进销货管理 ~                                                              |   |               |                  |    |              |               |      | *      |
| <ul> <li>○ 进口(入境)食品信息</li> <li>◎ 流入本省食品管理</li> <li>◎ 流出本省食品管理</li> </ul> |   | 入库日期:         |                  |    |              |               |      |        |
| 基础信息维护     〈                                                             |   | 流出信息          |                  |    |              |               |      |        |
| 进销货台账管理 〈                                                                |   |               |                  |    |              |               |      |        |
| ✿ 系統管理 <                                                                 |   | * 食品目标流入地类型:  | 食品目标流入地类型        |    | * 食品目标流入地名称: | 请输入流入地        |      |        |
|                                                                          |   | * 采购企业名称:     | 采购企业名称           |    | * 流出总量(KG):  | 请输入总量(KG)     |      |        |
|                                                                          |   | * 去向接收冷库:     | 去向接收冷库           |    | * 出库时间:      | 當 选择日期        |      | - 1    |
|                                                                          |   | * 托运冷链车车牌号:   | 请输入车牌号<br>清输入车牌号 |    |              |               |      | - 1    |
|                                                                          |   |               | Name Antonia A   | 保存 | 授            | And have a st |      |        |

### 2.4. 进销货台账管理

1) 录入我的进货台账。点击左侧导航栏展开进销货台账管理,进入我的进货台账,点击新增,进入新增页面,点击食品名称选择已录入食品信息,逐项填写进货信息,核酸检测证明和消杀证明可通过本地上传或者上码上传等方式上传图片。填写完成后,点"保存"或者"提交",保存后可在查看页面查看、修改或提交,提交后则不可以修改。

| 冷链系统        | =             | 欢迎 超级管理员         |      |            |          |                           |         |          | ▲ 修改密      | 高行 日本 退出系统 |  |  |  |
|-------------|---------------|------------------|------|------------|----------|---------------------------|---------|----------|------------|------------|--|--|--|
| 导航菜单        | ● 首页 > 我就进货台账 |                  |      |            |          |                           |         |          |            |            |  |  |  |
| ☷ 首站进销货管理 〈 | 我             | 我的进货台账 快捷进货登记(1) |      |            |          |                           |         |          |            |            |  |  |  |
| 基础信息维护 〈    | 曲号            | ) 造场应用早          | 商品   | 24 商品复数    |          | 生产排发号                     | 生产排发早   | (1149)   | 6 供供商      |            |  |  |  |
| 进销货台账管理 >   | + 5           | 7 (3603)32-+5    | 191  | INTRO-1997 |          | TI IIII I                 | T) WOVE | D-CMU    | 9 DELATES  |            |  |  |  |
| O 我的进货台账    | 上报划           | <b>达</b> 上报状态    |      | 上报日期       | 上报起始日期   | <ul> <li>上报结束日</li> </ul> | 期 #     | l家 二维码打印 | 印 新増       | 删除         |  |  |  |
| O 我的销货台账    |               |                  |      |            |          |                           |         |          |            |            |  |  |  |
| ✿ 系统管理 <    |               | 入境检疫单号           | 商品名称 | 生产批次号      | 进货重量(KG) | 供货商                       | 贮存位置    | 上报状态     | 上报日期       | 操作         |  |  |  |
|             |               | 3123123123       | 冷冻鸡  | 0321       | 556      |                           | 冷库1     | 保存中      | 2020-12-15 | 详情 编辑      |  |  |  |
|             |               | 3123123123       | 测试数据 | 0321       | 556      | 测试企业                      | 冷库2     | 保存中      | 2020-12-15 | 详情 编辑      |  |  |  |
|             |               | 3123123123       | 测试数据 | 0321       | 556      | 测试企业                      | 冷库1     | 保存中      | 2020-12-15 | 详情 编辑      |  |  |  |
|             |               |                  |      |            |          |                           | 共3条     | 10条/页 ~  | < 1 >      | 前往 1 页     |  |  |  |
|             |               |                  |      |            |          |                           |         |          |            |            |  |  |  |

| 冷链系统      | = | 欢迎 超级管   | 理员      |                    | ▲ 修改密码 | • 退出系统 |  |  |  |  |  |  |  |  |
|-----------|---|----------|---------|--------------------|--------|--------|--|--|--|--|--|--|--|--|
| 导航菜单      | * | 首页 > 我的进 | 性货台账    |                    |        |        |  |  |  |  |  |  |  |  |
| ■ 首站进销货管理 | < |          |         |                    |        | A      |  |  |  |  |  |  |  |  |
| 基础信息维护    | < |          |         | 进线登记               |        |        |  |  |  |  |  |  |  |  |
| 进销货台账管理   | ~ | 基本信息     |         |                    |        |        |  |  |  |  |  |  |  |  |
| O 我的进货台账  |   |          |         |                    |        | - 1    |  |  |  |  |  |  |  |  |
| O 我的销货台账  |   |          | * 食品名称: | 请选择食品名称 入境检验检疫单单号: |        |        |  |  |  |  |  |  |  |  |
| ✿ 系统管理    | < |          | 生产批次号:  | 食品大类:              |        |        |  |  |  |  |  |  |  |  |
|           |   |          | 生产企业名称: | 入境登记日期:            |        |        |  |  |  |  |  |  |  |  |
|           |   |          |         |                    |        |        |  |  |  |  |  |  |  |  |
|           |   |          | 供货企业名称: | 统一社会信用编码:          |        |        |  |  |  |  |  |  |  |  |
|           |   |          |         |                    |        |        |  |  |  |  |  |  |  |  |
|           |   | 进货信息     |         |                    |        |        |  |  |  |  |  |  |  |  |

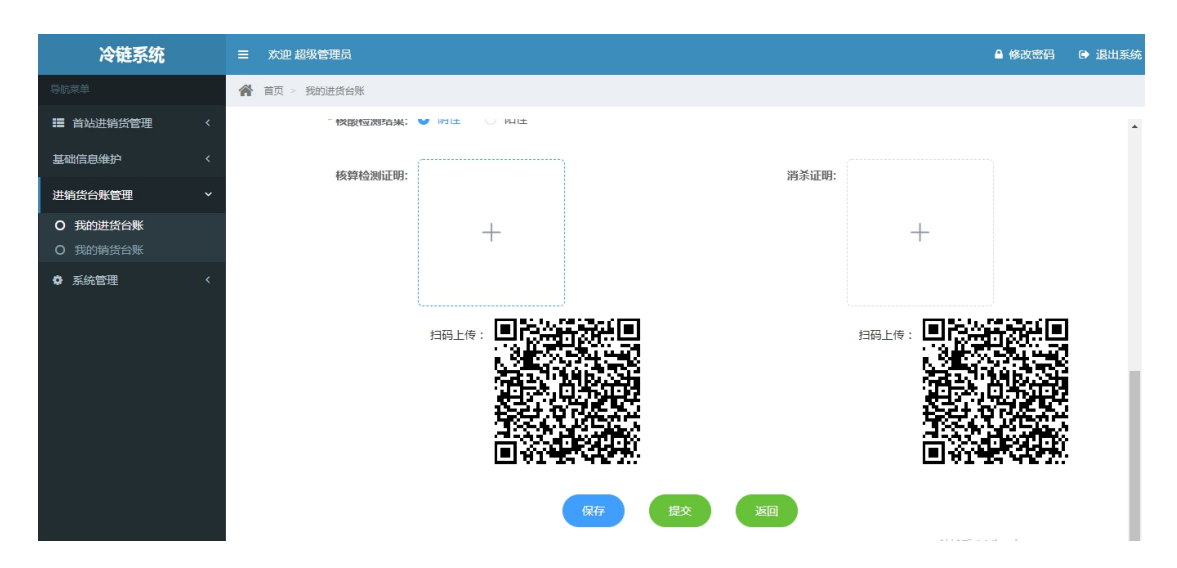

二维码打印。点击左侧导航栏展开进销货台账管理,进入我的进货台账,选择需要打印二维码的商品,之后点击二维码打印,可以看到系统自动生成的溯源二维码。可将图片保存到电脑上,打印后贴到食品包装上。

| 冷链系统         | ≡ %0        | 迎 超级管理员        |           |             |          |        |       |          | ▲ 修改       | 密码 | ☞ 退出系統 |  |
|--------------|-------------|----------------|-----------|-------------|----------|--------|-------|----------|------------|----|--------|--|
| 导航菜单         | <b>合</b> 首页 | ▲ 首页 > 我的进货台账  |           |             |          |        |       |          |            |    |        |  |
| 昔 首站进销货管理 <  | 我的這         | 进货台账 相         | 快捷进货登记(5) |             |          |        |       |          |            |    | ^      |  |
| III 基础信息维护 < |             | 1 ###Averad ## |           | <b>P4 1</b> |          | 在古地均早  | 在支援局目 |          |            |    | - 1    |  |
| ☷ 进销货台账管理. > | 45          | 八場位股半亏         | [44]      |             | P.       | 生产加入亏  |       |          |            |    |        |  |
| 0 我的进货台账     | 供货商         | 供货商            |           | 上报状态 上报线    | 大态       | ~ 上报日期 | 自上报起  | 1日期 - 上述 | B结束日期      |    |        |  |
| O 我的销货台账     | 101.001     | -407724720     |           | NEA.        |          |        |       |          |            |    |        |  |
| ✿ 系統管理 <     | 拨款          |                | ante n    | BRS         |          |        |       |          |            |    |        |  |
|              |             | 入境检疫单号         | 商品名称      | 生产批次号       | 进货重量(KG) | 供货商    | 贮存位置  | 上报状态     | 上报日期       | 操作 |        |  |
|              |             |                | 鲳鱼        |             | 10       |        |       | 保存中      | 2020-12-18 | 详情 | 编辑     |  |
|              | 3           | 3123123123     | 水产品       | 0321        | 5567     | 供方01   | 冷库2   | 保存中      | 2020-12-18 | 详情 | 编辑     |  |
|              |             |                | 鲳鱼        |             | 50       |        | 冷库2   | 保存中      | 2020-12-18 | 详情 | 编辑     |  |
|              | 1           | 23466          | 水产品       | 2055805866  | 10       |        | 冷库2   | 保存中      | 2020-12-18 | 详情 | 编辑     |  |
|              | 2           | 20201216       | 鲳鱼        | 1           | 100      | 测试企业   | 冷库2   |          | 2020-12-17 | 详情 |        |  |

**3) 快捷进货登记**。点击左侧导航栏展开进销货台账管理,进入我的进货台账, 点击快捷进货登记,点击转进货,即可将上家流通商填入的销货记录转入到本企 业的进货记录,实现以销代存。

| 冷链系统                            | ≡  | 欢迎 超级管理员         |       |          |               |             |            |           | ▲ 修改部      | aga 🕒 退出系统 |  |  |  |
|---------------------------------|----|------------------|-------|----------|---------------|-------------|------------|-----------|------------|------------|--|--|--|
| 导航菜单                            | *  | 着 首页 > 我的进货台账    |       |          |               |             |            |           |            |            |  |  |  |
| ■ 首站进销货管理 <                     | 我  | 我的进货台账 快速进缩登记(5) |       |          |               |             |            |           |            |            |  |  |  |
| ■ 基础信息维护 <                      |    |                  |       |          |               |             |            |           |            |            |  |  |  |
| ■ 进销货台账管理 🛛 🗸                   | *5 | 2                | Hell  | HEHD     |               | 1450110 145 | 1.04       | SLR       | 122.94     |            |  |  |  |
| O 我的进货台账 ●                      |    | 入境检疫单号           | 商品名称  | 进货重量(KG) | 上游供货商         | 来源冷库位置      | 出產日期       | 状态        | 上报日期       | 操作         |  |  |  |
| <ul> <li>◆ 系统管理 &lt;</li> </ul> |    | 3123123123       | 12321 | 556      | 贵州牧草种籽<br>繁殖场 | 冷库1         | 2020-12-23 | 已转        | 2020-12-14 | 详情         |  |  |  |
|                                 |    | 3123123123       | 水产品   | 5567     | 贵州牧草种籽<br>繁殖场 | 冷库1         | 2020-12-31 | 待处理       | 2020-12-16 | 详情 转进货     |  |  |  |
|                                 |    |                  | 細魚    | 10       |               | 冷库1         |            | 待处理       | 2020-12-17 | 详情 转进货     |  |  |  |
|                                 |    |                  | 組色    | 50       |               | 冷库1         | 2020-12-17 | 已转        | 2020-12-17 | 详情         |  |  |  |
|                                 |    | 123466           | 水产品   | 10       | 公司2           | 冷库2         | 2020-12-01 | 已转        | 2020-12-17 | 详情         |  |  |  |
|                                 |    |                  |       |          |               |             | 共 16 条     | 10祭/页 ~ 〈 | 1 2 >      | 前往 1 页     |  |  |  |

4) 录入我的销货台账。点击左侧导航栏展开进销货台账管理,进入我的销货台账,点击新增,进入新增页面,点击商品称选择已进货食品信息,逐项填写销货信息。填写完成后,点"保存"或者"提交",保存后可在查看页面查看、修改或提交,提交后则不可以修改。

| 冷链系统        | ☰ 欢迎 超级管理员        |        |             |              |       |        |      |         | ▲ 修改密码     | <ul> <li>退出系统</li> </ul> |
|-------------|-------------------|--------|-------------|--------------|-------|--------|------|---------|------------|--------------------------|
| 导航菜单        | 倄 首页 > 我的销货台      | 账      |             |              |       |        |      |         |            |                          |
| 昔 首站进销货管理 < | 我的销货台账            | 销货订单记录 |             |              |       |        |      |         |            |                          |
| 基础信息维护 〈    | <b>単号</b> → 造給広前号 |        | 商品名称        | 品文称          | 生产    |        | 次己   | 至陶商     | 平陶商        |                          |
| 送销货台账管理 >   | + J / (3012)2(+ 5 |        | Терни натр. |              |       |        |      | 210,319 | visialita  |                          |
| O 我的进货台账    | <b>上报状态</b> 上报状态  |        | ~ 上报日期      | □ 上报起        | 始日期 - | 上报结束日期 | 搜索   | 新增      | 删除         |                          |
| O 我的销货台账    |                   |        |             |              |       |        |      |         |            |                          |
| ✿ 系统管理 <    | 入境检疫单号            | 商品名称   | 生产批次号       | 销货重量(K<br>G) | 采购商名称 | 交易类型   | 贮存位置 | 上报状态    | 上报日期       | 操作                       |
|             | 3123123123        | 水产品    | 0321        | 5567         | 采购商   | 批发     | 冷库2  | 保存中     | 2020-12-16 | 详情 编辑                    |
|             | 3123123123        | 12321  | 0321        | 556          | 1221  | 批发     | 冷库1  | 保存中     | 2020-12-14 | 详情 编辑                    |
|             |                   |        |             |              |       |        | 共2条  | 10条/页 🗸 | < 1 >      | 前往 1 页                   |
|             |                   |        |             |              |       |        |      |         |            |                          |
|             |                   |        |             |              |       |        |      |         |            |                          |

| 冷链系统      |   | ≡ | 欢迎 超级管理员    |         |    |      |             |            | ▲ 修改密码 | • 退出系统 |
|-----------|---|---|-------------|---------|----|------|-------------|------------|--------|--------|
| 导航菜单      |   | 1 | 首页 > 我的销货台账 |         |    |      |             |            |        |        |
| ■ 首站进销货管理 | < |   |             |         |    |      |             |            |        |        |
| 基础信息维护    | < |   |             |         |    | 销货登记 |             |            |        |        |
| 进销货台账管理   | ~ |   | * 商品名称:     | 水产品     |    |      | 检验检疫单号:     | 3123123123 |        |        |
| O 我的进货台账  |   |   |             |         |    |      |             |            |        |        |
| O 我的销货台账  |   |   | 商品大类:       | 进口冷链水产品 |    |      | 海关商品名称:     | 观赏用其他淡水鱼   |        |        |
| ✿ 系统管理    | < |   |             |         |    |      |             |            |        |        |
|           |   |   | * 采购企业名称:   | 采购企业名称  |    |      | * 交易数量(KG): | 556        |        |        |
|           |   |   | * 来源冷库:     | 1       |    |      | * 接收冷库:     | 去向接收冷库     |        |        |
|           |   |   | * 出库时间:     |         |    |      | *托运冷链车车牌号:  | 请输入车牌号     |        |        |
|           |   |   |             |         | 保存 | 提交   | 返回          |            |        |        |

5) **打印销货订单**。点击左侧导航栏展开进销货台账管理,进入我的销货台账, 点击销货订单记录,进入销货订单。选择需要打印销货订单的商品,选择完毕后 点击打印订单。可以看到系统自动生成的贵州省食用农产品统一销售凭证。该凭 证仅限于贵州省范围内使用,与纸质凭证同效。

| 冷链系统        | =     | 欢迎 超级管理员      |            |            |       |             | ▲ 修改密码          | ☞ 退出系统 |  |  |  |  |
|-------------|-------|---------------|------------|------------|-------|-------------|-----------------|--------|--|--|--|--|
| 导航菜单        | *     | A 首页 > 我的确没出版 |            |            |       |             |                 |        |  |  |  |  |
| 昔 首站进销货管理   | 我     | 我的捐货台账 增揽订单记录 |            |            |       |             |                 |        |  |  |  |  |
| ■ 基础信息维护 く  | (Tel) |               |            |            |       |             |                 |        |  |  |  |  |
| ■ 进销货台账管理 > | 印章    |               | ***        | **         |       | 1 - 木別は木口舟1 |                 |        |  |  |  |  |
| O 我的进货台账    | 搜     | 素打印订单新增       | 删除         |            |       |             |                 |        |  |  |  |  |
| ○ 我的销货台账    |       | 订单流水号         | 采购企业名称     | 采购日期       | 上报状态  | 上报日期        | 操作              |        |  |  |  |  |
|             |       | 264226604400  | cc2 Bénañe | 0000 40 05 | (9左中) | 2020 42 48  | 100.500 /de.077 |        |  |  |  |  |
|             |       | 2KT31KT04400  | 未购商        | 2020-12-25 | 课程中   | 2020-12-16  | 计门内 5两相关        |        |  |  |  |  |
|             |       | 2k7lq2lo4400  | 测试企业12     | 2020-12-17 | 已提交   | 2020-12-18  | 详情              |        |  |  |  |  |
|             |       | 121           | 测试企业       | 2020-12-14 | 保存中   | 2020-12-15  | 详情 编辑           |        |  |  |  |  |
|             |       | 124           | 测试企业       | 2020-12-14 | 保存中   | 2020-12-15  | 详情 编辑           |        |  |  |  |  |
|             |       | 123           | 测试企业       | 2020-12-14 | 保存中   | 2020-12-14  | 详情 编辑           |        |  |  |  |  |
|             |       |               |            |            | 共5条   | 10条/页 ~ <   | 1 > 前           | 淮 1 页  |  |  |  |  |